## InBody測定方法:Wi-Fi接続時

| 175.00                   | m |
|--------------------------|---|
|                          | ( |
| ダイヤルを回して<br>身長を入力してください。 |   |

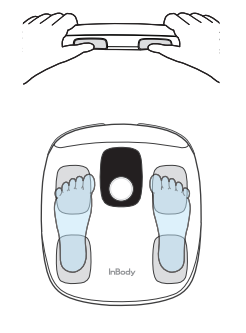

1 電源を点けて、ダイヤ ルボタンを回して、身長 を入力してください。

てください。

記録されます。

E

XŦ

2 手電極を握って、体重を 測定してください。

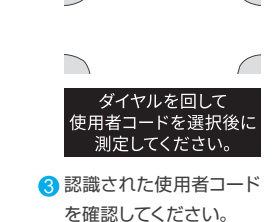

NROD

InBody ダッシュポ ード 詳細 InBody 測定結果概要 ## (kg) 76.3 37.0 ×  $\bigcap$ 手電極を握って  $\widehat{\odot}$ 腕を伸ばしてください。 ① 共有 ータ送信完了 5 測定完了後、アプリに測 4 体重測定完了後、手電極 を握って測定姿勢を取っ 定結果が同期されます。 た結果が同期されている

Wi-Fi 接続後に使用者認識機能でInBody測定を行った場合、同期作業をしなくてもアプリにデータが

59596 89 0 **慶辰 ランキン**( (A-1010-1-1) 15.1 -23.10.24 14:32 78.3kg + 新規測定 6 アプリを起動して測定し

か確認してください。

## InBody測定方法:Bluetooth連動時

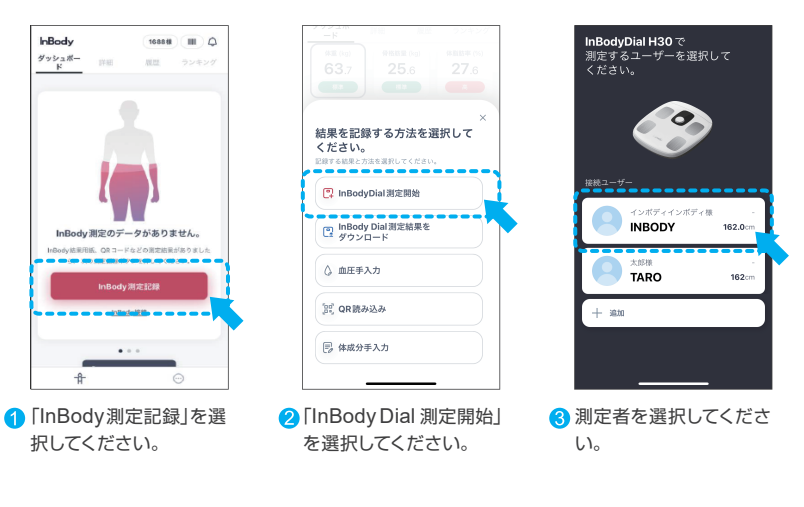

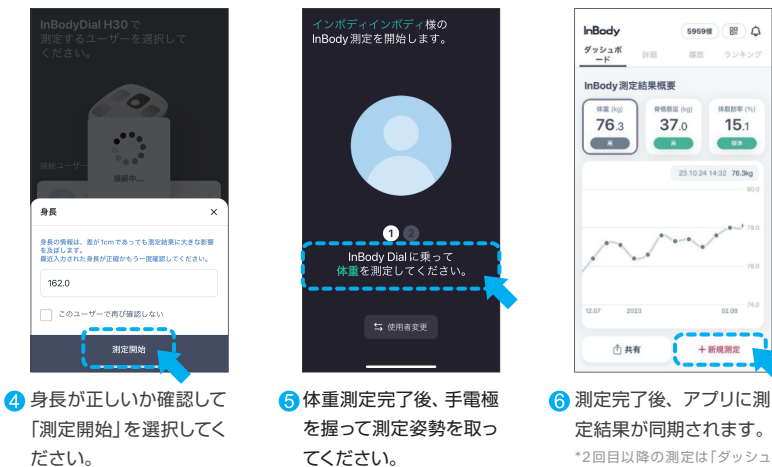

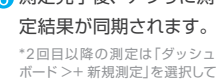

ください。

注意

InBodyアプリとInBody Dial H30を連動するには、スマートフォン端末のBluetooth機能を有効に する必要があります。

## STEP 1. 個人情報の新規登録

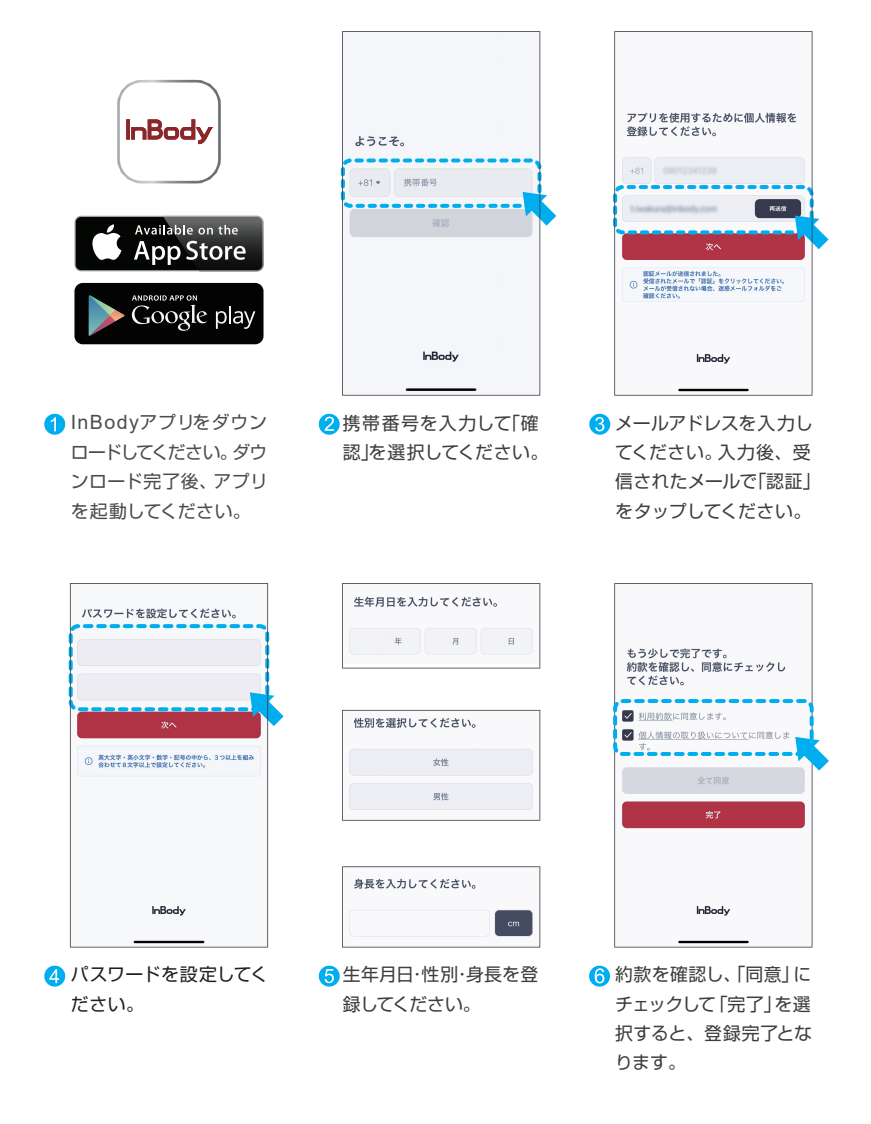

## STEP.2. 製品を登録する

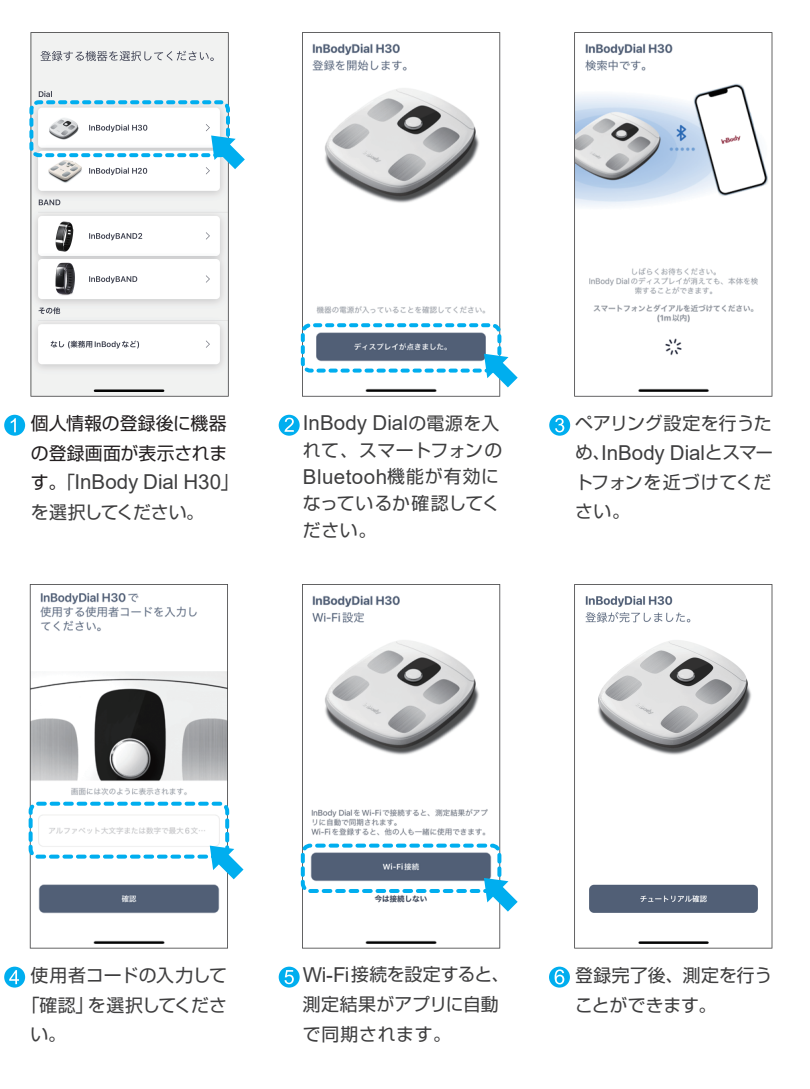

認証が完了しない場合は、カスタマーセンターまでご連絡ください。 メモ カスタマーセンター Tel: 0120-900-369 受付時間: 平日9:00~18:00(土・日・祝日は休み)

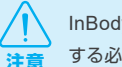

InBodyアプリとInBody Dial H30を連動するには、スマートフォン端末の Bluetooth 機能を有効に する必要があります。